## Join Tencent/VooV Meeting via Browser

🖹 356 🕘 Zhefei Zhu 🛗 Thu, Oct 13, 2022 🖿 Tencent Meeting

👁 82210 🛭 🗩 0

Overview:

This guide will show you how to join a VooV or Tencent Meeting via your browser (it is recommended to use Google Chrome).

What to know:

It will not require you to log in if you join a meeting via your browser. And you can only join via the VooV official website (which is also accessible on the Chinese mainland).

## Table of Contents

- Step 1: Visit the VooV official website and click the "Join Now" button on the navigation bar
- Step 2: Enter meeting ID and click the "Join" button
- Step 3: Click the "Join From Browser" button
- Step 4: Edit your name and confirm whether to turn on the mic or video, then join the meeting
- Step 5: Verify your information and confirm the data processing agreement

Step 6: Done!

Step 1: Visit the VooV official website and click the "Join Now" button on the navigation bar

1) Visit the VooV official website ( https://voovmeeting.com/)

2) Find the " Join Now " button on the top navigation bar

| Tencent Cloud VocV Meeti<br>VOOV Meet<br>Across any device.<br>Cloud meeting solutions<br>Communication and coll<br>Free Trial | ag Core Services V Pricing Dow<br>Deting, An Expert<br>covering 100+ countries and regions.<br>aboration have never been this easy.<br>Learn More | in Conference | International - English | Host a Meeting ~ Log | In Sign Up |
|----------------------------------------------------------------------------------------------------|----------------------------------------------------------------------------------------------------|---------------|-------------------------|----------------------|------------|
|                                                                                                    |                                                                                                    |               |                         |                      |            |

| Step 2: Enter meeting ID and click the "Join" button                                                           |   |
|----------------------------------------------------------------------------------------------------|---|
| Step 2. Enter meeting ib and click the John batton                                                             | - |
| i de la construcción de la construcción de la construcción de la construcción de la construcción de la constru | 1 |
|                                                                                                    |   |

| 🔗 Tencent Cloud   📣 VooV Meeting | Core Services V Pricing | Download Center | Help Center | Join Now | Host a Meeting $\smallsetminus$ | Log In | Sign U; |
|----------------------------------|-------------------------|-----------------|-------------|----------|---------------------------------|--------|---------|
|                                  |                         | Join a Me       | eeting      |          |                                 |        | Â       |
|                                  |                         |                 |             |          |                                 |        |         |
|                                  |                         | Enter meetir    | ng ID       |          |                                 |        |         |
|                                  |                         |                 |             |          |                                 |        |         |
|                                  |                         | Join            |             |          |                                 |        |         |
|                                  |                         |                 |             |          |                                 |        |         |
|                                  |                         |                 |             |          |                                 |        |         |
| 1                                |                         |                 |             |          |                                 |        | Ţ       |

Step 3: Click the "Join From Browser" button

| 🔗 Tencent Cloud   🧼 VooV Meeting | Core Services V Pricing          | Download Center                         | Help Center                                | Join Now               | Host a Meeting $\vee$ | Log In | Sign Up |
|----------------------------------|----------------------------------|-----------------------------------------|--------------------------------------------|------------------------|-----------------------|--------|---------|
|                                  |                                  | Initiatin                               | ıg                                         |                        |                       |        | ĺ       |
| Ift                              | he browser does not respond, cli | Opening VooV M<br>ck Join Meeting, Join | <b>fleeting…</b><br>Meeting Download and u | se VooV Meeting button |                       |        |         |
| _                                |                                  | Join From Br                            | owser                                      |                        |                       |        |         |
|                                  | If the dia                       | Download VooV                           | ' Meeting<br>"Open VooV Meeting"           |                        |                       |        |         |
| •                                |                                  |                                         |                                            |                        |                       |        |         |

Step 4: Edit your name and confirm whether to turn on the mic or video, then join the meeting

| Join Meeting                                                                        | Log In Sign Up |
|-------------------------------------------------------------------------------------|----------------|
| Meeting ID<br>286336246<br>Your Name<br>Zhang San ×<br>Turn On Mic<br>Turn On Video |                |
| Join Meeting                                                                        |                |

## If you encounter an error as shown in the following figure, please

| al 0 0 E    | VooV Meeting IPIn                                                 | 00:00:04 |
|-------------|-------------------------------------------------------------------|----------|
| 🌋 Speaking: |                                                                   |          |
|             |                                                                   |          |
|             | <b>Error</b><br>Camera operation timeout. Please try again later. |          |
|             | Got It                                                            |          |
|             |                                                                   |          |
|             |                                                                   |          |
|             | Unmute Start Video Invite Attendee (2)                            |          |

allow the VooV meeting website to use your microphone or camera in your browser settings

| 0                                                                                                    | Settings                                                                                                    | Q Search settings                                                                                                    |
|----------------------------------------------------------------------------------------------------|----------------------------------------------------------------------------------------------------|----------------------------------------------------------------------------------------------------|
| •                                                                                                    | You and Google                                                                                                    | Safety check 🦧 Speaking:                                                                                                    |
| Ê                                                                                                    | Autofill                                                                                                    | Chrome can help keep you safe from data breaches, bad extensions, and more Check now                                                                                                    |
| •                                                                                                    | Privacy and security                                                                                                    |                                                                                                    |
| ۲                                                                                                    | Appearance                                                                                                    | Privacy and security                                                                                                    |
| Q                                                                                                    | Search engine                                                                                                    | Clear browsing data                                                                                                    |
|                                                                                                    | Default browser                                                                                                    |                                                                                                    |
| Ģ                                                                                                    | On startup                                                                                                    | Privacy Guide     Review key privacy and security controls                                                                                                    |
| •                                                                                                    | Languages                                                                                                    | Cookies and other site data<br>Third-party cookies are blocked in Incognito mode                                                                                                    |
| <u>*</u>                                                                                                    | Downloads                                                                                                    | Security                                                                                                    |
| Ť                                                                                                    | Accessibility                                                                                                    | Safe Browsing (protection from dangerous sites) and other security settings                                                                                                    |
| 3                                                                                                    | System                                                                                                    | Site settings<br>Controls what information sites can use and show (location, carnera, pop-ups, and more)                                                                                                    |
| Ð                                                                                                    | Reset and clean up                                                                                                    | _ Privacy Sandbox                                                                                                    |
| *                                                                                                    | Extensions 🖸                                                                                                    | Trial features are off                                                                                                    |
|                                                                                                    |                                                                                                    |                                                                                                    |
|                                                                                                    |                                                                                                    |                                                                                                    |
| 0                                                                                                    | Settings                                                                                                    | Q Search settings                                                                                                    |
| •                                                                                                    | Settings<br>You and Google                                                                                                    | Q Search settings                                                                                                    |
| <ul><li>●</li><li>■</li></ul>                                                                                                    | Settings<br>You and Google<br>Autofil                                                                                                    | Q Search settings                                                                                                    |
| <ul> <li>●     </li> <li>●     </li> <li>●     </li> <li>●     </li> <li>●     </li> </ul>                                                                                                    | Settings<br>You and Google<br>Autofill<br>Privacy and security                                                                                                    | Q Search settings<br>← voovmeeting.com<br>Usage<br>54 KB - 8 cookies                                                                                                    |
| <ul> <li>●</li> <li>●</li> <li>●</li> <li>●</li> <li>●</li> <li>●</li> <li>●</li> </ul>                                                                                                    | Settings<br>You and Google<br>Autofill<br>Privacy and security<br>Appearance                                                                                                    | Q Search settings<br>← voovmeeting.com<br>Usage<br>5.4 KB · 8 cookles Clear data                                                                                                    |
| <ul> <li></li></ul>                                                                                                    | Settings<br>You and Google<br>Autofill<br>Privacy and security<br>Appearance<br>Search engine                                                                                                    | Q     Search settings                                                                                                    |
| <ul> <li>●</li> <li>●</li></ul> | Settings<br>You and Google<br>Autofill<br>Privacy and security<br>Appearance<br>Search engine<br>Default browser                                                                                          | Q       Search settings                                                                                                    |
| ا                                                                                                    | Settings<br>You and Google<br>Autofill<br>Privacy and security<br>Appearance<br>Search engine<br>Default browser<br>On startup                                                                            | Q       Search settings         ✓       voovmeeting.com         Usage       5.4 KB · 8 cookies         5.4 KB · 8 cookies       Clear data         Permissions       Reset permissions         ♥       Location         Ask (default)       ▼                                                                                                    |
| <ul> <li>ا</li> <li>ا</li> <li>ا</li> <li>ا</li> <li>ا</li> <li>ا</li> <li>ا</li> <li>ا</li> <li>ا</li> <li>ا</li> <li>ا</li> <li>ا</li> <li>ا</li> <li>ا</li> <li>ا</li> <li>۱</li> <li>۱</li></ul> | Settings<br>You and Google<br>Autofill<br>Privacy and security<br>Appearance<br>Search engine<br>Default browser<br>On startup<br>Languages                                                               | Q     Search settings <ul> <li>✓</li> <li>✓</li></ul> |
|                                                                                                    | Settings<br>You and Google<br>Autofill<br>Privacy and security<br>Appearance<br>Search engine<br>Default browser<br>On startup<br>Languages<br>Downloads                                                  | Q     Search settings            ← voovmeeting.com         Usage          Usage               5.4 KB · 8 cookies           Clear data        Permissions           Clear data             Q          Location             K          Camera             Microphone           Block             Koition sensors           Block                                                                                                    |
| <ul> <li>ا</li> <li>ا</li> <li>ا</li> <li>ا</li> <li>ا</li> <li>ا</li> <li>ا</li> <li>ا</li> <li>ا</li> <li>ا</li> <li>۱</li> <li>۱</li></ul> | Settings<br>You and Google<br>Autofill<br>Privacy and security<br>Appearance<br>Search engine<br>Default browser<br>On startup<br>Languages<br>Downloads<br>Accessibility                                 | Q       Search settings         ✓       voovmeeting.com         Usage       5.4 KB · 8 cookies         5.4 KB · 8 cookies       Clear data         Permissions       Reset permissions         ♥       Location         Ask (default)       ▼         ●       Location         ▲       Allow         ♥       Microphone         ●       Microphone         ●       Microphone         ●       Notion sensors                                                                                                    |
| <ul> <li>ا</li> <li>ا</li> <li>ا</li> <li>ا</li> <li>ا</li> <li>ا</li> <li>ا</li> <li>ا</li> <li>۱</li> <li>۱</li></ul> | Settings<br>You and Google<br>Autofill<br>Privacy and security<br>Appearance<br>Search engine<br>Default browser<br>On startup<br>Languages<br>Downloads<br>Accessibility<br>System                       | Q       Search settings                                                                                                    |
|                                                                                                    | Settings<br>You and Google<br>Autofill<br>Privacy and security<br>Appearance<br>Search engine<br>Default browser<br>On startup<br>Languages<br>Downloads<br>Accessibility<br>System<br>Reset and clean up | Search settings <p< th=""></p<>                                                                                                    |

Step 5: Verify your information and confirm the data processing agreement

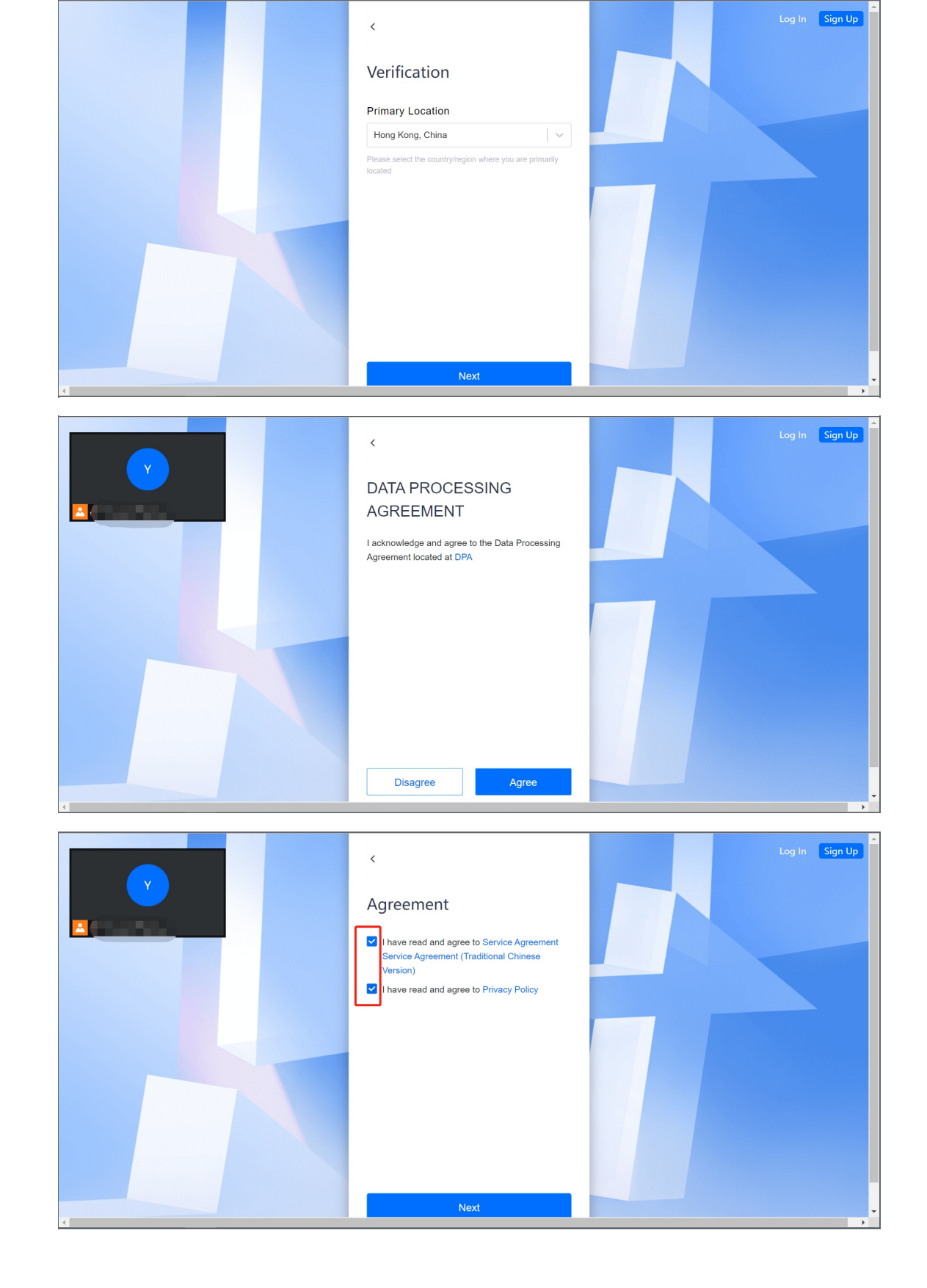

| Step 6: Done! |  |  |  |  |  |
|---------------|--|--|--|--|--|
|---------------|--|--|--|--|--|

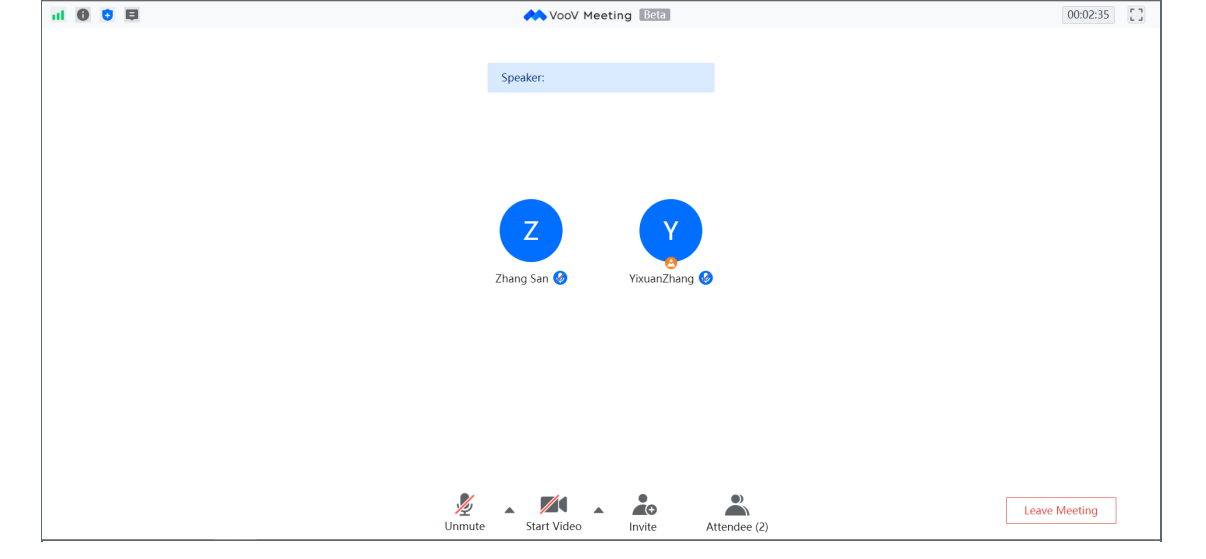

Please visit the official documentation *(joining a Meeting from Browser | Tencent Cloud)* for more details

Online URL: https://knowledgebase.xjtlu.edu.cn/article/join-tencent-voov-meeting-via-browser-356.html